## ESEMPIO DI STAMPA DEL NUOVO FORMATO DEL REGISTRO DI CARICO E SCARICO DEI RIFIUTI

## https://www.rentri.gov.it/it

I nuovi modelli di Registro Cronologico di Carico e Scarico si devono intestare e stampare sul portale RENTRi tramite i seguenti passaggi:

• Entrare sul portale RENTRi e cliccare su "Supporto – Stampa format registro":

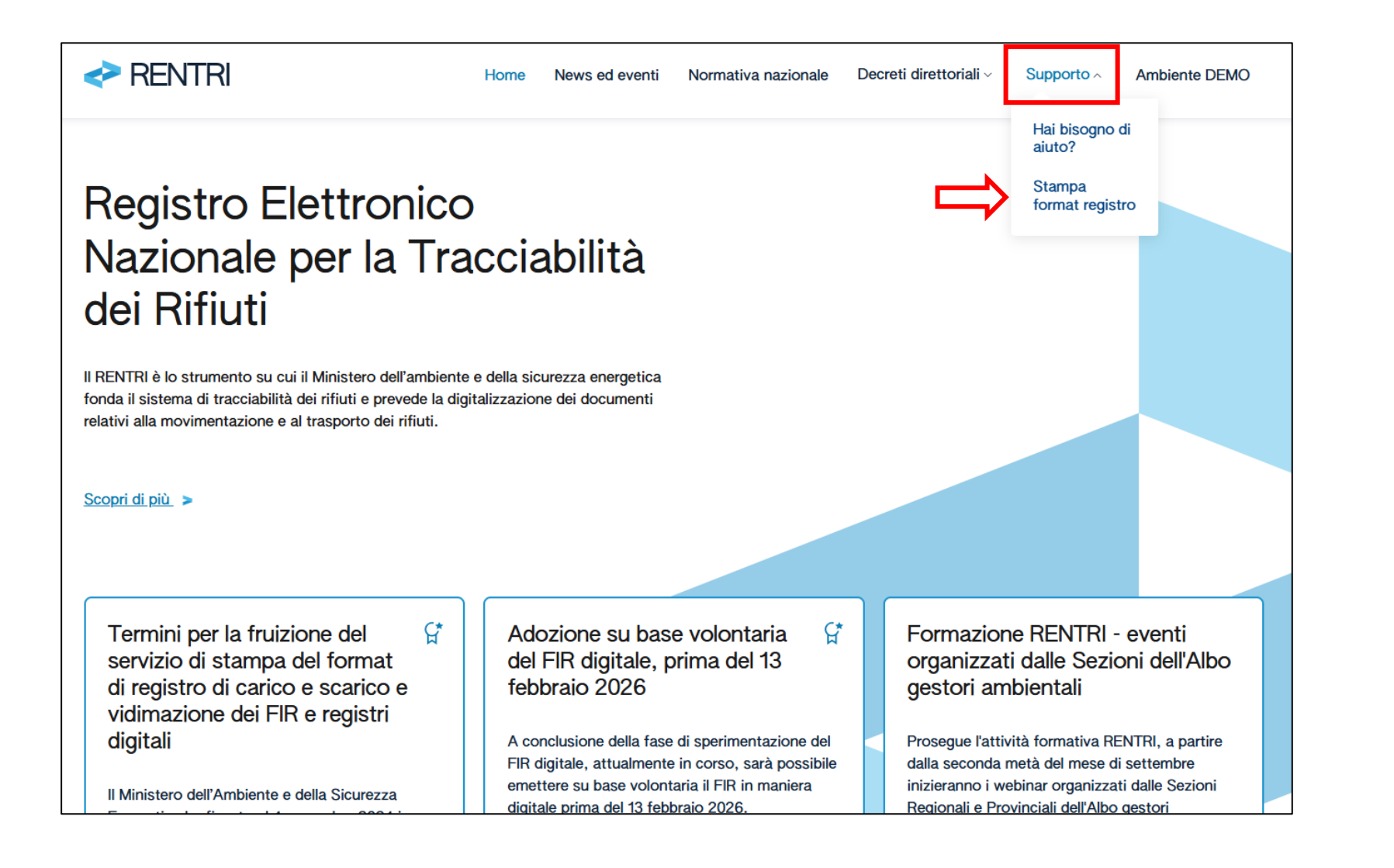

- Nel campo "Indicare il numero dell'ultima pagina stampata e vidimata" inserire il numero di pagina indicato in basso a destra sull'ultima pagina del vostro registro in uso (vedi pagina successiva).
- Indicare il numero di pagine che si desidera vidimare (consigliamo di indicare 100 pagine):

| Hor            | Home / Stampa format registro                                                      |                      |                                                            |               |                                                                       |  |
|----------------|------------------------------------------------------------------------------------|----------------------|------------------------------------------------------------|---------------|-----------------------------------------------------------------------|--|
| Parametri      | Indicare il numero dell'ultima pagina di registro già stampata e vidimata ⑦<br>100 |                      | Pagine da stampare per la successiva vidimazione ⊘*<br>100 |               | (Intervallo di pagine che verrà stampato: dalla nr. 101 alla nr. 200) |  |
|                | Precompilazione del frontespizio 🔿                                                 | Stampa solo pagine b | ianche ⊘                                                   | 8             |                                                                       |  |
| Impresa        | Ragione sociale*                                                                   |                      |                                                            |               |                                                                       |  |
| o Ente         | Codice fiscale* Indirizzo sede legale*                                             |                      |                                                            |               |                                                                       |  |
| Unità locale   | Indirizzo                                                                          |                      |                                                            |               |                                                                       |  |
| Codice captcha | Inserire il codice*                                                                | Kp460 *              |                                                            |               |                                                                       |  |
|                |                                                                                    |                      |                                                            | Genera stampa |                                                                       |  |

| N                                         | c) Stato fisico                                                     | Litri        | Denominazione                                                |            |
|-------------------------------------------|---------------------------------------------------------------------|--------------|--------------------------------------------------------------|------------|
| Rifer. operazione di carico               |                                                                     | - Metri cubi | Sede                                                         |            |
| N                                         | e) Rifluto destinato a: Smaltimento: cod.                           |              | C.F                                                          |            |
| Scarico 🗌 Carico 🗌                        | Caratteristiche del rifiuto                                         | Quantità     | Luogo di Produzione e Attività di Provenienza del Rifiuto: A | nnotazioni |
|                                           | a) Codice (*) b) Descrizione                                        | Kg.          |                                                              |            |
| Formulario                                | a) State ficina                                                     |              | Intermediario / Commerciante                                 | S          |
|                                           | d) Classi di pericolosită                                           | -            |                                                              |            |
| Rifer. operazione di carico               | a) Biliuto destinato a:                                             | Metri cubi   | C.F. I I I I I I I I I I I I I I I I I I                     |            |
| 400ET                                     | Smaltimento: cod Recupero: cod                                      |              | _ Iscrizione Albo n                                          |            |
| (*) Dal 1* Giugno 2015, si applica il nuo | vo Elenco Europeo dei Rifiuti contenuto nella delibera 2014/955/UE. |              | E Pag. n.                                                    | 100        |

• fleggare l'opzione "**Precompilazione del frontespizio**" e inserire le informazioni anagrafiche richieste (Ragione sociale, Codice fiscale dell'azienda, Indirizzo sede legale, Indirizzo Unità locale a cui si riferisce il registro):

| Ho             | Home / Stampa format registro                                                      |                                                            |                                                                       |  |  |  |
|----------------|------------------------------------------------------------------------------------|------------------------------------------------------------|-----------------------------------------------------------------------|--|--|--|
| Parametri      | Indicare il numero dell'ultima pagina di registro già stampata e vidimata 🕥<br>100 | Pagine da stampare per la successiva vidimazione ⑦*<br>100 | (Intervallo di pagine che verrà stampato: dalla nr. 101 alla nr. 200) |  |  |  |
|                | Precompilazione del frontespizio 🕐                                                 | Inche 🕖 🙁                                                  |                                                                       |  |  |  |
| Impresa        | Ragione sociale*<br>AZIENDA DI PROVA SRL                                           |                                                            |                                                                       |  |  |  |
| o Ente         | Codice fiscale*<br>0123456789                                                      | Indirizzo sede legale*<br>Via Tal dei Tali N.civico        | , CAP, Città (Provincia)                                              |  |  |  |
| Unità locale   | Indirizzo Via Simonetti 48, CAP, Città (Provincia)                                 |                                                            |                                                                       |  |  |  |
| Codice captcha | Inserire il codice*                                                                |                                                            |                                                                       |  |  |  |
|                | Genera stampa                                                                      |                                                            |                                                                       |  |  |  |

• Inserire il "codice captcha" presente al momento dell'intestazione e cliccare su "Genera stampa":

| Home / Stampa format registro |                                                                                    |                                                            |                                                                       |  |  |
|-------------------------------|------------------------------------------------------------------------------------|------------------------------------------------------------|-----------------------------------------------------------------------|--|--|
| Parametri                     | Indicare il numero dell'ultima pagina di registro già stampata e vidimata ⊘<br>100 | Pagine da stampare per la successiva vidimazione ⊘*<br>100 | (Intervallo di pagine che verrà stampato: dalla nr. 101 alla nr. 200) |  |  |
|                               | Precompilazione del frontespizio 🔿 🛛 🕢 Stampa solo pagine bi                       | anche 🕖 🙁                                                  |                                                                       |  |  |
| Impresa o                     | Ragione sociale*                                                                   |                                                            |                                                                       |  |  |
| o Ente                        | Codice fiscale* Indirizzo sede legale*                                             |                                                            |                                                                       |  |  |
| Unità locale                  | Indirizzo                                                                          |                                                            |                                                                       |  |  |
| Codice captcha                | Inserire il codice* WP4GQ                                                          | <u>↓</u>                                                   |                                                                       |  |  |
|                               |                                                                                    | Genera stampa                                              |                                                                       |  |  |

• Stampare il PDF generato in modalità solo fronte.

## ESEMPIO FRONTESPIZIO REGISTRO SCARICATO:

| AZIENDA DI PROVA SRL 0123456789                                                          |                                                                                                    |      |       |  |  |
|------------------------------------------------------------------------------------------|----------------------------------------------------------------------------------------------------|------|-------|--|--|
|                                                                                          | REGISTRO DI CARICO E SCARICO                                                                                                    |      |       |  |  |
| 1. DITTA AZIENDA DI PROVA SRL                                                            |                                                                                                    |      |       |  |  |
| Residenza o domicilio:                                                                   | Via Tal dei Tali N.civico, CAP, Città (Provincia)                                                                                             |      |       |  |  |
| Codice fiscale:                                                                          | 0123456789                                                                                                    |      |       |  |  |
| Ubicazione dell'esercizio:                                                               | Via Simonetti 48, CAP, Città (Provincia)                                                                                                    |      |       |  |  |
| 2. ATTIVITA' SVOLTA<br>PRODUZIONE<br>RECUPERO<br>SMALTIMENTO<br>TRASPORTO<br>INTERMEDIAZ | 2. ATTIVITA' SVOLTA PRODUZIONE RECUPERO codice: SMALTIMENTO codice: TRASPORTO CENTRO DI RACCOLTA INTERMEDIAZIONE E COMMERCIO SENZA DETENZIONE |      |       |  |  |
| REGISTRAZIONI dal                                                                        | I N del _ / _ /                                                                                                    | al N | del// |  |  |
| VIDIMAZIONE II presente registro si compone di n pagine numerate dal n al n              |                                                                                                    |      |       |  |  |

| AZIENDA DI PROVA SRL - 0123456789                                                                                                    |                                                   |                                    |                                                                                  |  |  |
|----------------------------------------------------------------------------------------------------|---------------------------------------------------|------------------------------------|----------------------------------------------------------------------------------|--|--|
| RIFERIMENTI OPERAZIONE                                                                                                    | IDENTIFICAZIONE DEL RIFIUTO                       | INTEGRAZIONE FIR/REGISTRO C/S      | Trasportatore                                                                    |  |  |
| 1) Registrazione n.                                                                                                    |                                                   | 22) Num. Formulario                | 33) Denominazione                                                                |  |  |
| 2) Dul                                                                                                    | 8) Codice EER                                     | 22b) Trasp. Transfrontaliero Tipo  |                                                                                  |  |  |
| 2) Del                                                                                                    | 9) Provenienza: Urbano Speciale                   | 23) Data inizio trasporto          | 34) Codice fiscale                                                               |  |  |
| Causale 3) Carico DT NP T* RE                                                                                                    | 10) Descrizione del rifiuto:                      |                                    | 35) N. Iscrizione Albo                                                           |  |  |
| 4) Scarico I aT M TR                                                                                                    |                                                   |                                    | Destinatario                                                                     |  |  |
| 5) Riferimento operazione n /                                                                                                    |                                                   | 24) Data fine trasporto            | 36) Denominazione                                                                |  |  |
| n / n /                                                                                                    | 11) Caratteristica di Pericolo (HP)               | 25) Peso verificato a destino kg   |                                                                                  |  |  |
| n / n /                                                                                                    |                                                   | 26) Tipologia: Totale Parziale     | 37) Codice fiscale                                                               |  |  |
| n / n /                                                                                                    |                                                   | 27) Quantità 28) Unità di m. kn. I | 38) N. Autorizzazione                                                            |  |  |
| n / n /                                                                                                    | 12) Stato fisico 13) Quantita                     |                                    |                                                                                  |  |  |
| n / n /                                                                                                    | 14) Unità di misura: kg I                         |                                    | Intermediario o Commerciante                                                     |  |  |
| 6) Rettifica Reg.nr. del                                                                                                    | 15) Destinato a: R D CR                           |                                    | 39) Denominazione                                                                |  |  |
| 7) Stoccaggio istantaneo Data calcolo                                                                                                    | 16) Categoria AEE                                 | PROVENIENZA DEL RIFIOTO            |                                                                                  |  |  |
| 42) Annotazioni:                                                                                                    | 17) Veicolo Fuori Uso 18) Reg. Pubblica Sicurezza | Produttore                         | 40) Codice fiscale                                                               |  |  |
|                                                                                                    | Nr: Del:                                          | 30) Denominazione                  | 41) N. Iscrizione Albo                                                           |  |  |
|                                                                                                    | MATERIALI                                         |                                    |                                                                                  |  |  |
|                                                                                                    | 19) Materiale 21) Quantità Kg                     | 31) Codice fiscale                 |                                                                                  |  |  |
|                                                                                                    | 20) Altro                                         | 32) Indinzzo/luogo di produzione   |                                                                                  |  |  |
|                                                                                                    |                                                   |                                    |                                                                                  |  |  |
|                                                                                                    |                                                   |                                    |                                                                                  |  |  |
| RIFERIMENTI OPERAZIONE                                                                                                    | IDENTIFICAZIONE DEL RIFIUTO                       | INTEGRAZIONE FIR/REGISTRO C/S      | Trasportatore                                                                    |  |  |
| 1) Registrazione n.                                                                                                    | 8) Confige EEP                                    | 22) Num. Formulario                | 33) Denominazione                                                                |  |  |
| 2) Del                                                                                                    |                                                   | 22b) Trasp. Transfrontaliero Tipo  |                                                                                  |  |  |
| 3) Carico DT NP T* PE                                                                                                    | 9) Provenienza: Urbano Speciale                   | 23) Data inizio trasporto          | 34) Codice fiscale                                                               |  |  |
| Operazione di Gando Di Internatione di Gando Di Internatione di Gando di Internatione di Gando di Canada di Canada d | 10) Descrizione del rifiuto:                      | ESITO CONFERIMENTO                 | 35) N. Iscrizione Albo                                                           |  |  |
| 4) Scanco I al M IR                                                                                                    |                                                   | 24) Data fine tracouto             | Destinatario<br>(Conferimento in area privata e in modo occasionale e saltuario) |  |  |
| 5) Riferimento operazione n /                                                                                                    |                                                   |                                    | 36) Denominazione                                                                |  |  |
| n / n /                                                                                                    | 11) Caratteristica di Pericolo (HP)               | 25) Peso venincato a desuno        |                                                                                  |  |  |
| n / n /                                                                                                    |                                                   | 26) Tipologia: Totale Parziale     | 37) Codice fiscale                                                               |  |  |
| n / n /                                                                                                    | 12) State Seize 13) Quantità                      | 27) Quantità 28) Unità di m. kg I  | 38) N. Autorizzazione                                                            |  |  |
| n / n /                                                                                                    |                                                   | 29) Causale: NC IR Altro           |                                                                                  |  |  |
| <u>n / n /</u>                                                                                                    | 14) Unita di misura: kg I                         |                                    | Intermediario o Commerciante                                                     |  |  |
| 6) Rettifica Reg.nr. del                                                                                                    | 15) Destinato a: R D CR                           | PROVENIENZA DEL RIFILITO           | 39) Denominazione                                                                |  |  |
| 7) Stoccaggio istantaneo Data calcolo                                                                                                    | 16) Categoria AEE                                 | Produttore                         |                                                                                  |  |  |
| 42) Annotazioni:                                                                                                    | 17) Veicolo Fuori Uso 18) Reg. Pubblica Sicurezza | 30) Decominationa                  | 40) Codice fiscale                                                               |  |  |
|                                                                                                    | Nr: Det:                                          |                                    | 41) N. Iscrizione Albo                                                           |  |  |
|                                                                                                    | MATERIALI                                         | 31) Confice Secole                 |                                                                                  |  |  |
|                                                                                                    | 19) Materiale 21) Quantità Kg                     | 32) Indirizzaliunan di produziona  |                                                                                  |  |  |
|                                                                                                    | 20) Altro                                         |                                    |                                                                                  |  |  |
|                                                                                                    |                                                   |                                    |                                                                                  |  |  |
|                                                                                                    |                                                   |                                    | Pagina n. 101                                                                    |  |  |
|                                                                                                    |                                                   | Modulo - REGISTRO-                 | CS-2024-01 modello conforme all'Allegato 1 al DM n.59/2023 – ver 1.0.0           |  |  |